## **Navigating Users**

These are the ways to navigate through the user list in iSpring Learn:

- Sorting Users
- Searching Users in the List
- Number of Elements on the Page

## Sorting Users

You can sort users by name (users will be displayed in alphabetical order or reverse alphabetical order), by status, department, group, or role.

To sort users by name, click on the title of the corresponding column. A small black arrow will show in which order (in alphabetical order or reverse alphabetical order) users are sorted.

| 🔆 ispring learn |                  | Q Search                     |                                                        |  |
|-----------------|------------------|------------------------------|--------------------------------------------------------|--|
| ĥ               | Manage Users     | lisers                       |                                                        |  |
| Ľ               | Users            | USEIS                        |                                                        |  |
|                 | Roles            | Total: 67                    |                                                        |  |
| ŝ               | Departments      | User Name 1                  | Department                                             |  |
| o00             | Sign up Profiles | Agata Brown agata.brown      | Sales Department<br>My Company                         |  |
| ī               |                  | Earl Miller<br>earl.miller   | Technical services<br>My Company / Product Development |  |
| • • •           |                  | Harry Evans                  | Engineering<br>My Company / Product Development        |  |
|                 |                  | Julie Gibson<br>julie.gibson | Customer Care<br>My Company / Sales Department         |  |

For all other columns, you can select which users should be shown. Let's take the **Role** column as an example. Open the menu and check the roles you need to have displayed as a result. The sorting algorithm works the same way for all columns.

| <b>;;; ispring</b> learn |                  | Q Search                   | Q & 🌡                                     |
|--------------------------|------------------|----------------------------|-------------------------------------------|
| Â                        | Manage Users     | Users                      | Export/Import V 2. New User               |
| Ш                        | Users            |                            |                                           |
| <b></b>                  | Roles            | Total: 67                  | 1-25 of 67 elements < >                   |
| er.                      | Departments      | User Name 🛧                | Department Role =                         |
| 000                      | Sign up Profiles | Agata Brown agata.brown    | Q Search                                  |
| ī                        |                  | Earl Miller<br>earl.miller | Account Administrator                     |
| ?                        |                  | Harry Evans                | Course Author                             |
| ộ lộ<br>lộ l             |                  | Julie Gibson               | Department Administrator                  |
|                          |                  | Mark Spencer               |                                           |
|                          |                  | Marsha Hunt                |                                           |
|                          |                  | Nick Moore     nick.moore  | Apply<br>My Company / Product Development |

## Searching Users in the List

To search users by their first name, last name, login, or email, use the search bar above the user list. To clear the search bar, click the cross.

| <b>* ispring</b> learn |                                           | Q Agata                                | ×                              | Q 4 퉞             |
|------------------------|-------------------------------------------|----------------------------------------|--------------------------------|-------------------|
| ĥ                      | Manage Users                              | Users                                  | Export/Import 🗸                | P₄ New User       |
| Ш                      | Users                                     |                                        |                                |                   |
|                        | Roles                                     | Total: 1                               |                                | 1–1 of 1 element  |
| ŝ                      | Departments<br>Groups<br>Sign up Profiles | User Name ↑<br>Agata Brown agata.brown | Department<br>Sales Department | ¢3                |
| 000                    |                                           |                                        | My Company                     |                   |
| i                      |                                           |                                        | Row                            | vs per page: 25 ∨ |

## Number of Elements on the Page

You can choose how many users should be shown on the page: 25, 50, 100, 250, or 500.

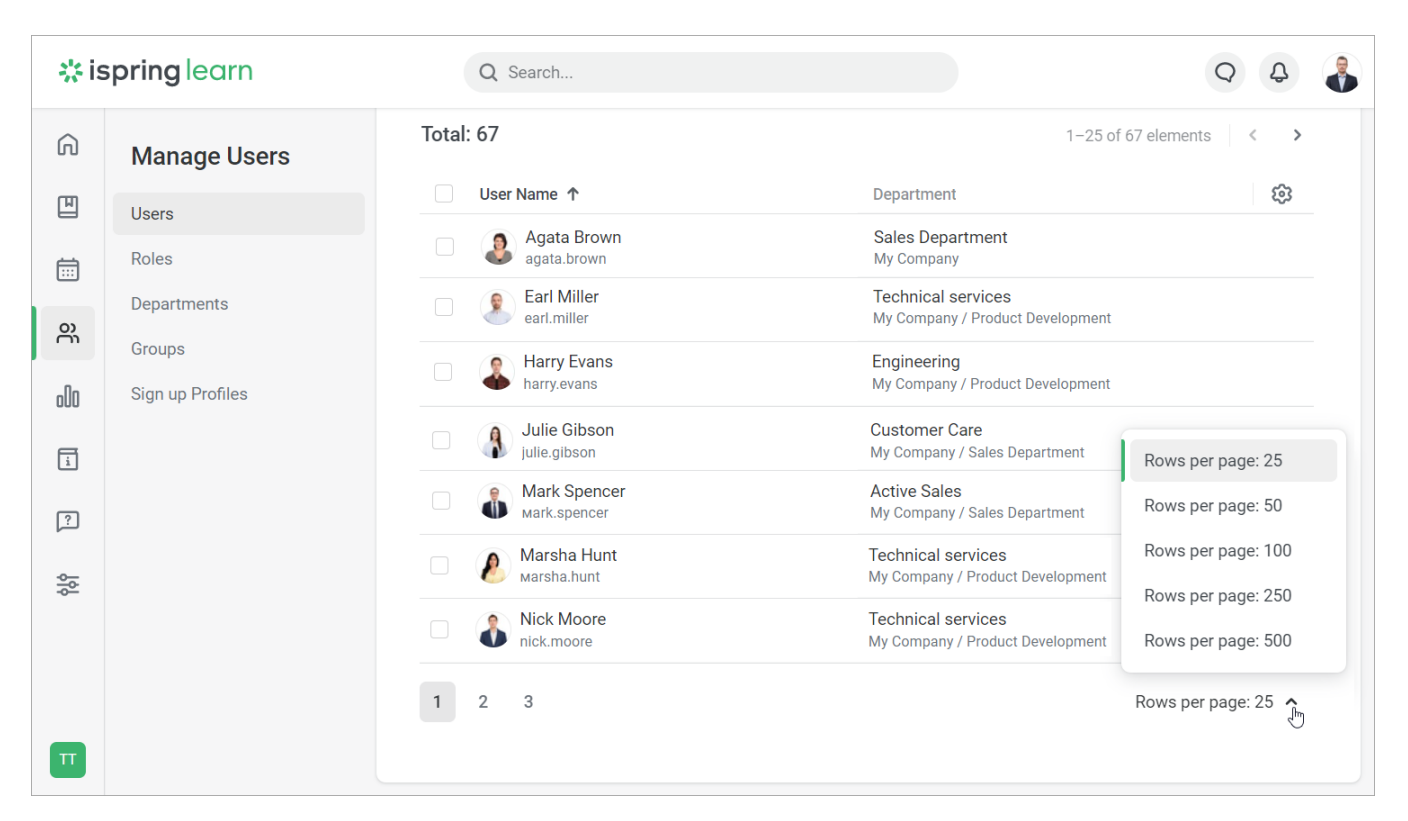

You can also swipe through the pages of the user list. To do this, click on the page number.

| <b>‡ ispring</b> learn |                            | Q Search                     | Q 4 🔒                                                                                                    |
|------------------------|----------------------------|------------------------------|----------------------------------------------------------------------------------------------------|
| ĥ                      | Manage Users               | Total: 67                    | 1–25 of 67 elements 🔇 🔪 🕨                                                                                           |
| Ш                      | Users                      | User Name 个                  | Department 🕄                                                                                                    |
| Ē                      | Roles                      | Agata Brown<br>agata.brown   | Sales Department<br>My Company                                                                                      |
| 0)                     | Departments                | Earl Miller                  | Technical services<br>My Company / Product Development                                                              |
| n]n                    | Groups<br>Sign up Profiles | Harry Evans                  | Engineering<br>My Company / Product Development                                                                     |
| 1                      |                            | Julie Gibson                 | Customer Care<br>My Company / Sales Department<br>Rows per page: 25                                                 |
| ?                      |                            | Mark Spencer<br>Mark.spencer | Active Sales<br>My Company / Sales Department Rows per page: 50                                                     |
| ģļģ                    |                            | Marsha Hunt                  | Technical services         Rows per page: 100           My Company / Product Development         Rows per page: 250 |
|                        |                            | Nick Moore                   | Technical services<br>My Company / Product Development Rows per page: 500                                           |
|                        |                            | 1 2 3                        | Rows per page: 25                                                                                                   |
| Π                      |                            |                              |                                                                                                    |